technische universität dortmund Department of Business and Economics

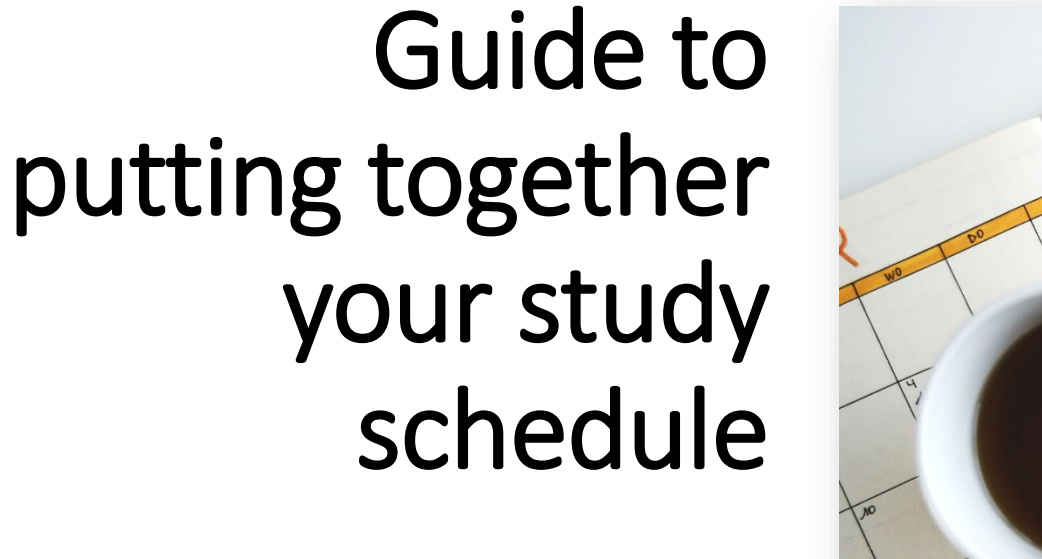

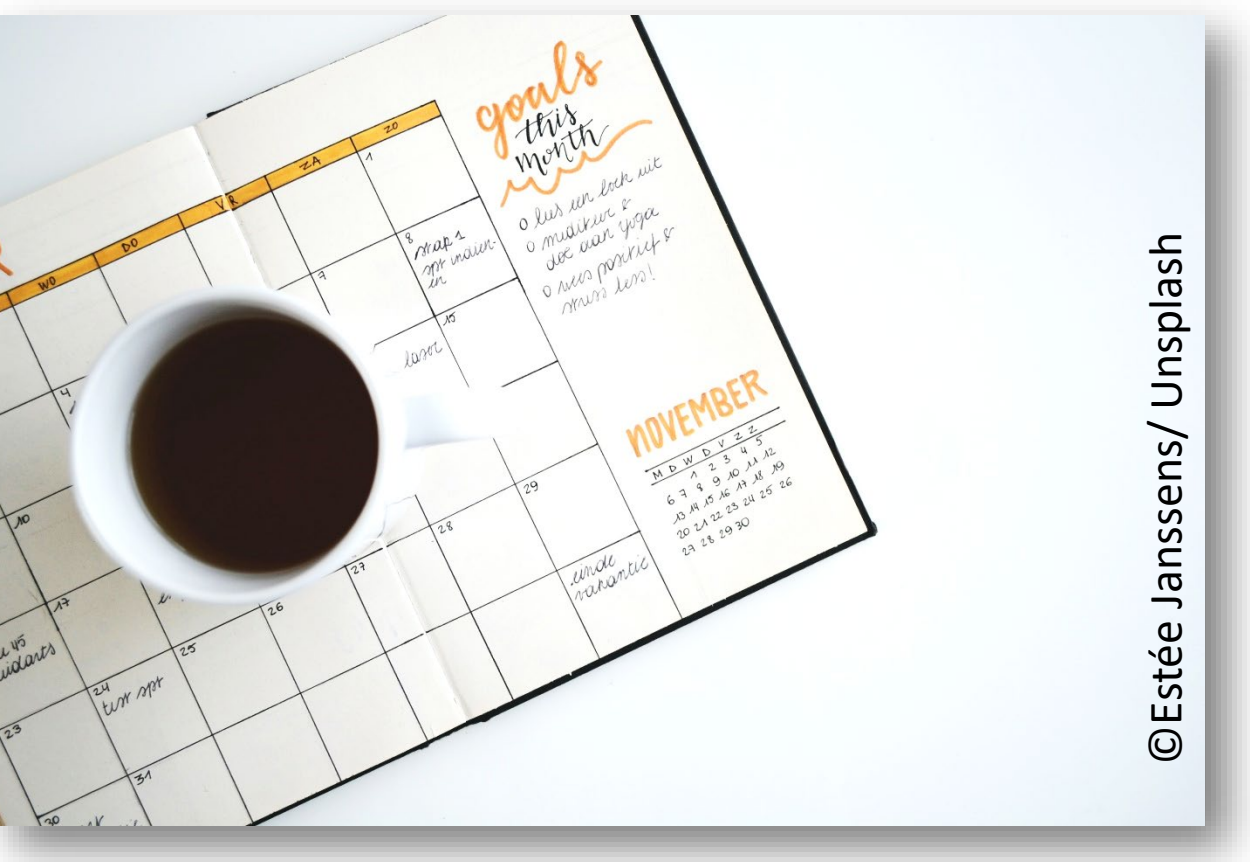

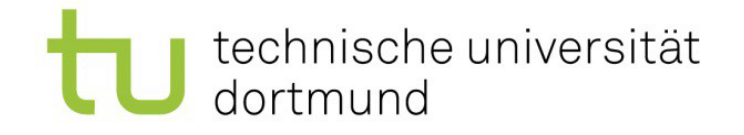

## When and where are my course being held?

- There are different ways to find out about when and where courses are taking place.
- The first is to go via TU Dortmund University's course catalogue – the lsf <u>www.lsf.tu-dortmund.de</u>
- In the upper right corner, you can select the semester you want to check courses for and the language. Note: while the lsf has been translated, much of the courses are listed in German.
- You can sign in to the lsf using your tu-dortmund login (the same as you use for your email account). It is possible to use the lsf without logging in.

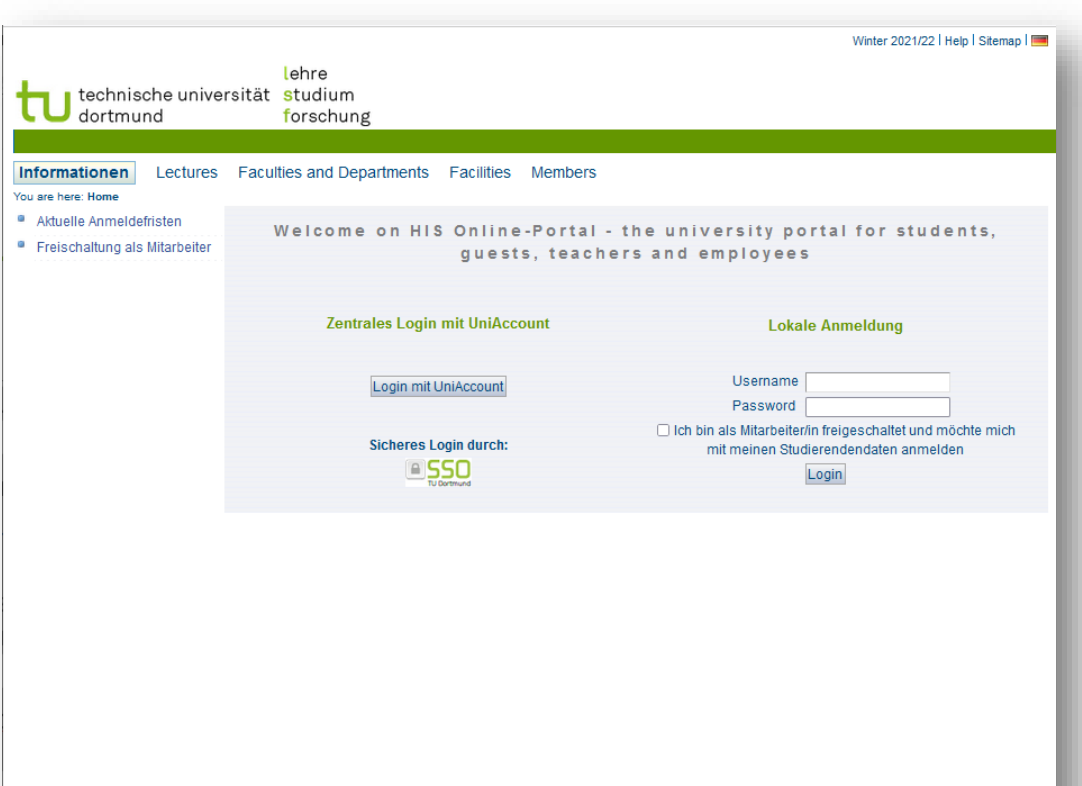

QIS and LSF are products of HIS: GmbH

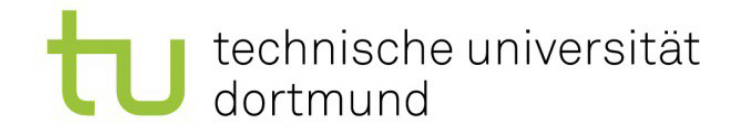

# Using the LSF to Find Courses

Sear

Lectu
 Hide

- Select "Lectures" and then "Search for lectures".
- Select the correct semester (WiSe -> winter semester, SoSe -> summer semester).
- You do not need to be logged into the system for this.
- You can search for the title if you know the course you are looking for. Try to use the title as accurately as possible.
- Alternatively, you can try the following:
  - Department: Select "Faculty of Business and Economics" and click on "commit choice, all branches" see next slide.
  - Language of instruction: English

| Overview                                                     | Counch for Loofung                                                      |                                       |                                    |
|--------------------------------------------------------------|-------------------------------------------------------------------------|---------------------------------------|------------------------------------|
| for Lectures<br>a Timetable<br>a Timetable (List)<br>s today | View options<br>Display results:  10 0 20 (<br>Sort:  Standard O Number | S<br>O 30 O 50<br>r O Title O Teacher |                                    |
| cancelled today                                              | Search criterias                                                        |                                       |                                    |
| nu                                                           | Term<br>Number of lecture<br>P Title of lecture                         | WGe 2024/25 V                         | Help for search<br>Help for search |
|                                                              | Modules                                                                 | Select All                            | Coloct                             |
|                                                              | Department                                                              |                                       | Select                             |
|                                                              | Curricula                                                               |                                       | Select                             |
|                                                              | Teacher                                                                 |                                       | Select                             |
|                                                              | from (time)                                                             |                                       | Select                             |
|                                                              | to (time)                                                               |                                       |                                    |
|                                                              | Weekday                                                                 | Select All v                          |                                    |
|                                                              | ELearning                                                               | Select All V                          |                                    |
|                                                              | Language of instruction                                                 | Select All                            |                                    |

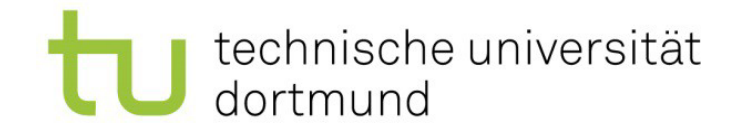

# Using the LSF to Find Courses

- Alternatively, you can try the following:
  - Department: Select "Faculty of Business and Economics" and click on "commit choice, all branches" – see next slide.
  - Language of instruction: English
  - This will give you an overview of the courses held in English at our department.
- Please note: you do not register for courses using the LSF, so do not worry if that function is disabled or you read "application currently not allowed.
- For most lecture/Excercises you register only for the exam. For seminars, and some lectures with limited spaces, you apply before hand. You can check on the page of each course if applications are required. These are linked here:

linked here: <u>https://wiwi.tu-dortmund.de/en/international/international-</u> students/incoming-exchange-students/before-your-stay/

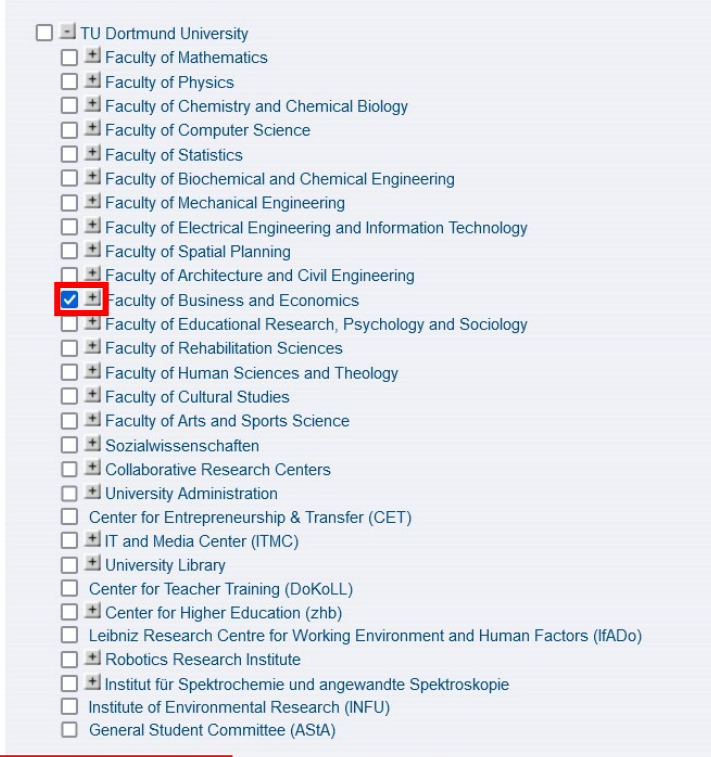

commit choice (all branches) commit choice (only this level)

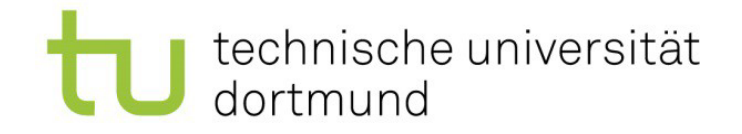

## Course Information Available in the LSF

- Once you selected the course you are looking for you will get an overview with information on:
- The type of lecture
- Hyperlink to webpage
- Time and place of lecture
- Lecturer.

Sometimes you are also given a link to a moodle room – an online learning system where you can find important course materials.

| se Overview                                                 | Human Resources: Personality and Behavior - Single View |                                                                                                    |                                                                                                 |                    |                             |                        |               |          |        |         |     |
|-------------------------------------------------------------|---------------------------------------------------------|----------------------------------------------------------------------------------------------------|-------------------------------------------------------------------------------------------------|--------------------|-----------------------------|------------------------|---------------|----------|--------|---------|-----|
| ch for Lectures<br>cula Timetable                           | Functions:                                              | Functions:         Schedule preselected           application currently not allowed           Page contents:         Basic Information         Dates/Times/Location         Responsible Instructor         Curriculae         Faculties and           Departments         Structure Tree         Structure Tree         Structure Tree         Structure Tree |                                                                                                 |                    |                             |                        |               |          |        |         |     |
| cula Timetable (List)<br>ires today<br>ires cancelled today | Page conter<br>Departments                              |                                                                                                    |                                                                                                 |                    |                             |                        |               |          |        |         |     |
| menu                                                        | Basic Infor                                             | Basic Information                                                                                                    |                                                                                                 |                    |                             |                        |               |          |        |         |     |
|                                                             | Type of Cour                                            | rse 🔶 🛛 V                                                                                                    | orlesung                                                                                        |                    |                             | Long text              | 1             |          |        |         |     |
|                                                             | Number                                                  | 1                                                                                                    | 11xxxx                                                                                          |                    |                             | Short text             |               |          |        |         |     |
|                                                             | Term                                                    | V                                                                                                    | WiSe 2021/22                                                                                    |                    |                             | Hours per week in term |               | 4        |        |         |     |
|                                                             | Expected no<br>participants                             | o. of 3                                                                                                    | 30                                                                                              |                    |                             | Max. participants      |               |          |        |         |     |
|                                                             | Frequency                                               | j                                                                                                    | jedes 2. Semester                                                                               |                    |                             | Study Year             |               |          |        |         |     |
|                                                             | Credits                                                 | Credits                                                                                                    |                                                                                                 |                    |                             |                        |               |          |        |         |     |
|                                                             | Hyperlink                                               |                                                                                                    | http://www.zhb.tu-dortmund.de<br>/zhb/Row/de/lehre<br>/Wirtschaftswissenschaften<br>/index.html |                    |                             | Language               |               | deutsch  |        |         |     |
|                                                             | Dates/Time                                              | s/Location G                                                                                                    | roup: [no n<br>Frequency                                                                        | ame] 👼<br>Duration | Room                        |                        | Room-<br>plan | Lecturer | Status | Remarks | Car |
| -                                                           | Di. 1                                                   | 10:00 bis 14:00                                                                                                    | woch                                                                                            | -                  | <u>Seminar</u><br>1 - 1.024 | <u>raumgebäude</u>     |               |          |        |         |     |
|                                                             | Group (no nan                                           | ne]:                                                                                                    | t application c                                                                                 | urrently not       | allowed                     | Schedule prese         | elected       |          |        |         |     |
|                                                             | Description                                             |                                                                                                    |                                                                                                 |                    |                             |                        |               |          |        |         |     |
|                                                             | Reconcente                                              | Instructor D                                                                                                    | aenoneinimai                                                                                    |                    |                             |                        |               |          |        |         |     |

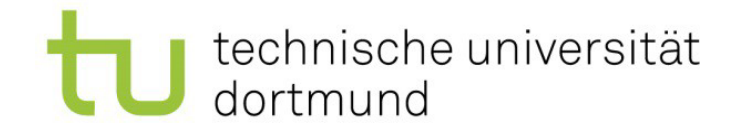

### Course Information Available in the LSF-2

- If there is a moodle room, you can follow that link to sign up for the course.
- If the lecture is being held in-person, you do not need to sign up for it. You simply go to the lecture hall for the first lecture.
- If the lecture is held digitally, there will generally be a moodle room to sign up for.
- If there is no moodle room and/ or no information about the location, you will need to check the website of the relevant professorship. You can also contact your buddy or Departmental Erasmus Coordinator for help.

| Functions: Schedule      | preselected   app  | lication currently no                                    | ot allowed    |           |            |                   |              |                          |                             |
|--------------------------|--------------------|----------------------------------------------------------|---------------|-----------|------------|-------------------|--------------|--------------------------|-----------------------------|
| Page contents: Basic     | Information   Date | s/Times/Location                                         | Responsible I | nstructor | Curriculae | <u>Facultie</u>   | es and Depa  | rtments   <u>Conte</u> r | nts   <u>Structure Tree</u> |
| Basic Information        |                    |                                                          |               |           |            |                   |              |                          |                             |
| Type of Course           | Vo                 | Vorlesung mit Übung (digital)                            |               |           |            | Long text         |              |                          |                             |
| Number                   | 11                 | 11xxxx                                                   |               |           |            | hort text         |              |                          |                             |
| Term                     | S                  | oSe 2021                                                 |               |           |            | ours per          | week in tern | n 4                      |                             |
| Expected no. of particip | ants 40            | 0                                                        |               |           |            | Max. participants |              |                          |                             |
| Frequency                | je                 | jedes 2. Semester                                        |               |           | S          | Study Year        |              |                          |                             |
| Credits                  |                    |                                                          |               |           |            |                   |              |                          |                             |
| Hyperlink                | ht<br>/s           | https://uf.wiwi.tu-dortmund.de/lehre<br>/sommersemester/ |               |           | L          | Language          |              |                          | sch                         |
| E-Learning               |                    |                                                          |               |           |            |                   |              |                          |                             |
| moodle Diese Ver         | anstaltung verfügt | über einen Moodle-                                       | Arbeitsraum   |           |            |                   |              |                          |                             |
| Y.                       |                    |                                                          |               |           |            |                   |              |                          |                             |
| Dates/Times/Locatio      | n Group: [no n     | amel 👼                                                   |               |           |            |                   |              |                          |                             |
| Day Time                 | Frequency          | Duration                                                 | Room          | Room-     | Lecturer   | Status            | Remarks      | Cancelled on             | Max. participan             |
| Di 09:00 bis 13          | 2:00 woch          | from 08 06 2021                                          | k A - online  |           |            |                   |              |                          |                             |

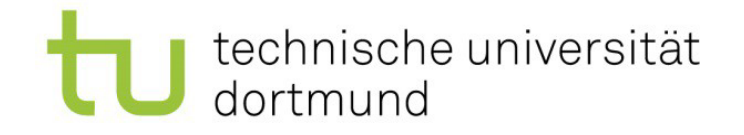

# **Checking Websites of Teaching Areas**

- As well as going via the lsf, you can also check the webpages of the <u>teaching and research areas</u>. Most have an English website (EN button on the right side or flag in the upper right corner).
- On these pages you will find information on when and where the lectures will take place and on how to sign up to the moodle room. In most cases, the moodle rooms are self-sign up, although some require a code or you may need to contact the lecturer first.

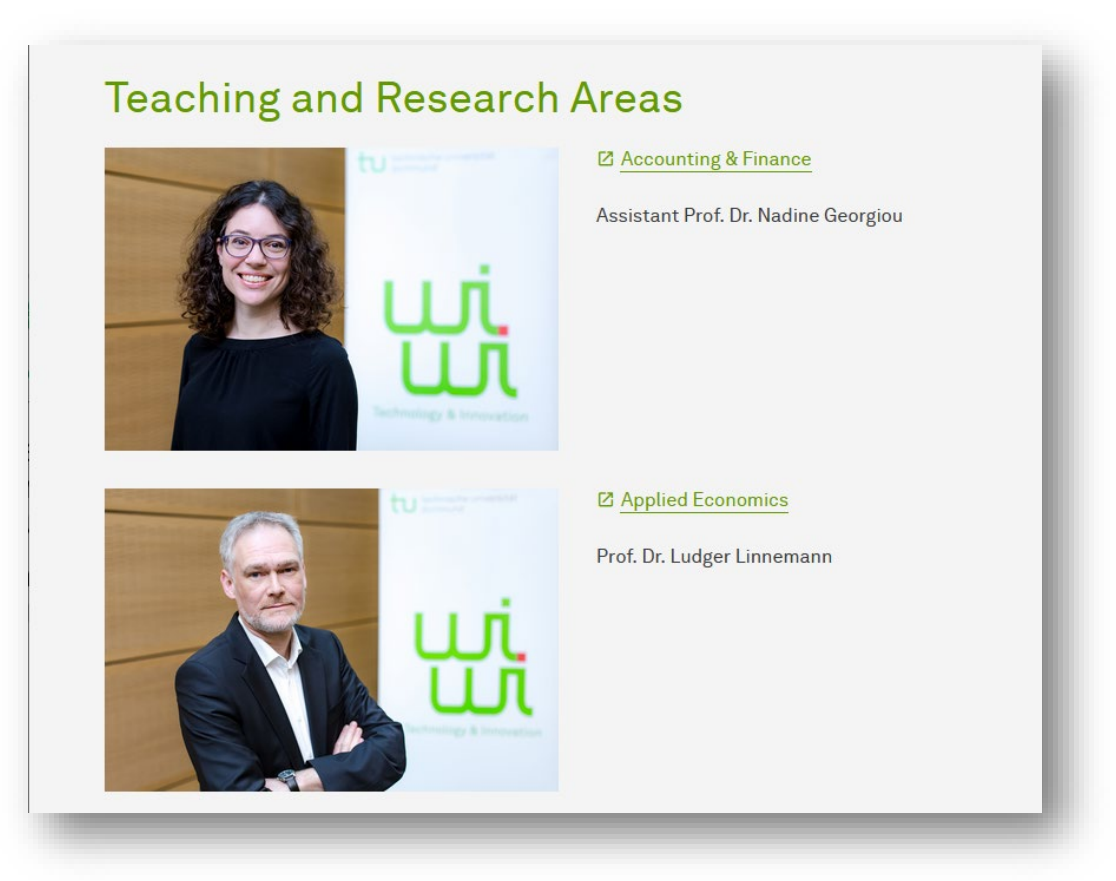

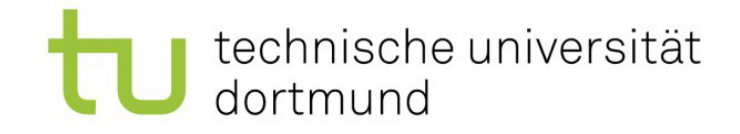

# Using Moodle

- Finally, you can also directly check <u>moodle</u> to sign up to a moodle room.
- You can change the language from German to English – while the menu and buttons will be translated, some content will still be German.
- Here, you will find course materials, link to online lectures (if applicable) and news for the course. You will also be included in an email list for the course.

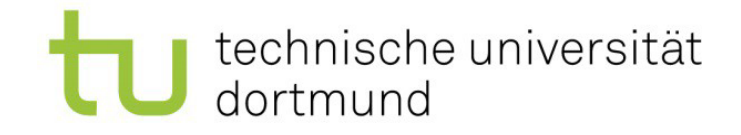

# Using Moodle

- Under "Dashboard" you will find all the courses you have signed up for.
- Under "All courses" you can search for courses you wish to sign up for.
- Select the correct semester (WiSe for winter semester, SoSe for summer semester).

| ■ <u>Moodle</u> <u>Contact</u> FAQ E | nglish (en) 🔻                                                                         | 🜲 🍺 Debra Hanning 📿 🝷                                                                     |
|--------------------------------------|---------------------------------------------------------------------------------------|-------------------------------------------------------------------------------------------|
| Dashboard     News                   |                                                                                       | Customise this page                                                                       |
| 🛗 Calendar                           | Course overview                                                                       |                                                                                           |
| Private files                        | ▼ All (except removed from view) -                                                    | ↓≟ Course name → IIII Card →                                                              |
| All courses                          | Personalentwicklung und Verän •••<br>[PVM] Human Resources:<br>Personnel selection,   | Finance<br>Financial Modeling SoSe2021                                                    |
|                                      | Unternehmensführung •••<br>International Business, LSF,<br>11xxxx                     | Prüfungen WiSe 20/21 ····<br><u>Marketing / Konsumsoziologie /</u><br><u>Markt und</u>    |
|                                      | Prüfungen WiSe 20/21 •••<br><u>Marketing / Konsumsoziologie /</u><br><u>Markt und</u> | Prüfungen WiSe 20/21 •••<br><u>Marketing / Markt und</u><br><u>Wettbewerb (-, WB1, -,</u> |
|                                      | Prüfungen WiSe 20/21 •••<br>Marketing / Markt und<br>Wettbewerb (-, WB1, -,           | Prüfungen WiSe 20/21            Markt und Absatz (-, 699, -,<br>10691), BOSS              |

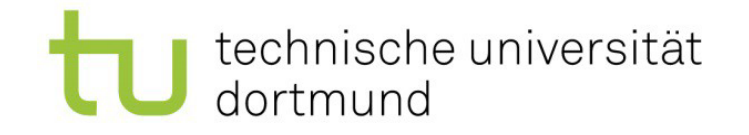

# Enrolling in Courses Using Moodle

- Many moodle rooms involve self-enrolment you simply click on "enrol me".
- Sometimes you are given a key by a lecturer and then enter that.

#### Taxation and Redistribution (Bachelor) SoSe 2021

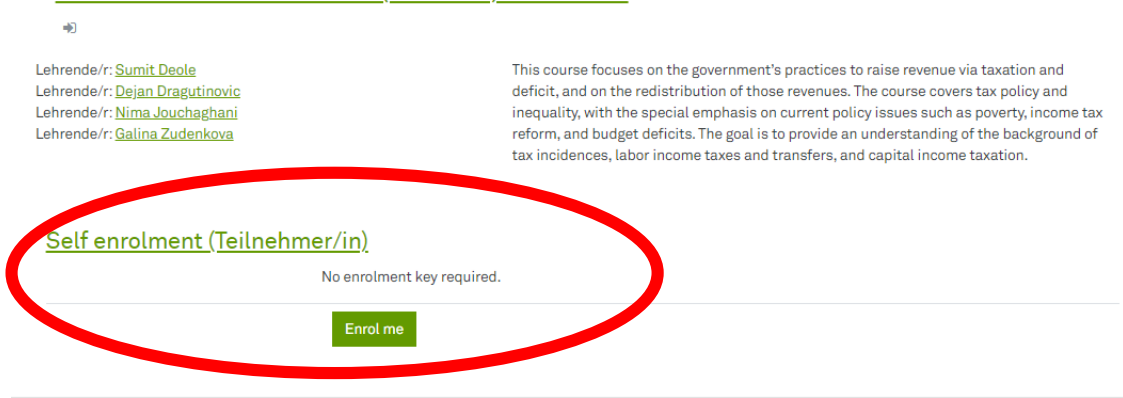

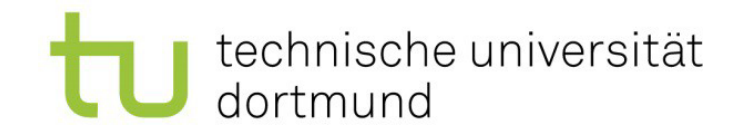

# Questions?

- The department uses a buddy-mentoring system to help incoming exchange students orient themselves and set up their schedules.
- Please do not hesitate to ask your buddy for help.
- You can also check with your Departmental Erasmus Coordinator:
  - Dr. Debra Hanning
  - erasmus.wiwi@tu-dortmund.de

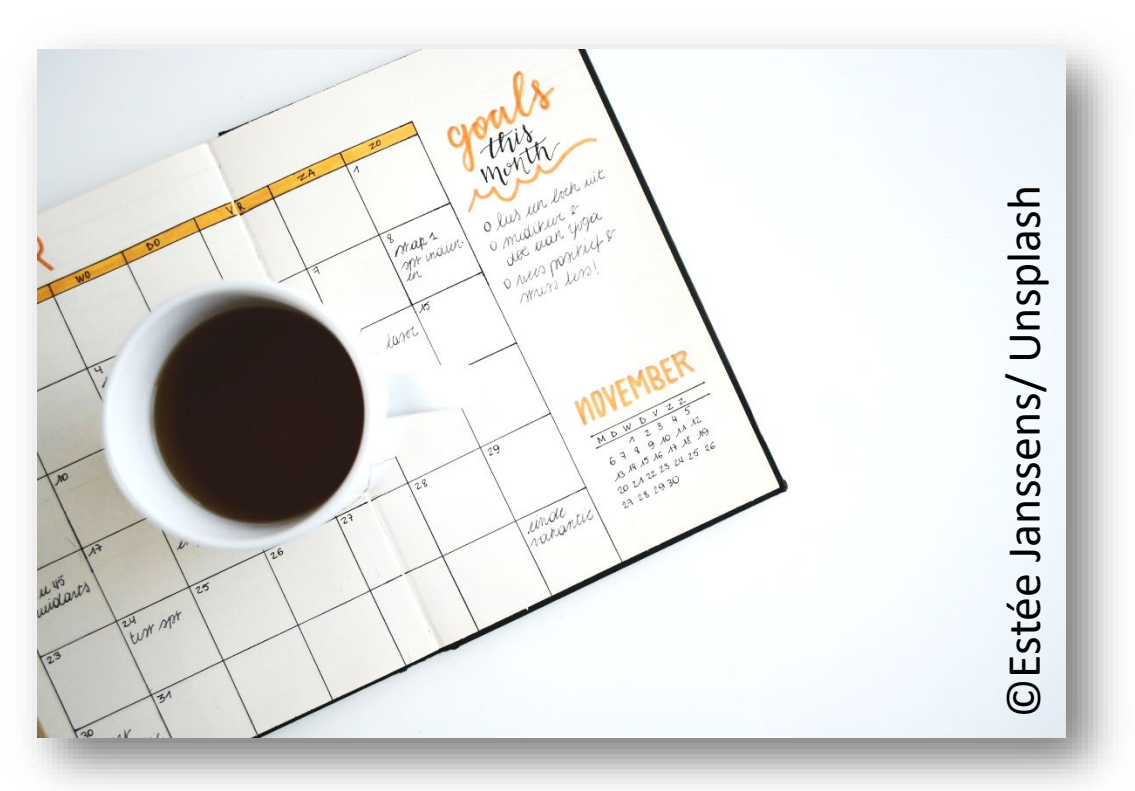